## Инструкция по работе в тестовом режиме

В исключительных случаях, когда обновляется большой участок кода системы требуется проверка работы системы в "боевом" режиме. Для такого тестирования выбираются сотрудники клиники из всех ее подразделений, с разными обязанностями.

## Работа на тестовой среде

Тестовая среда это копия программы МИС MGERM, в которую разработчики вносят изменения для обкатки. На тестовой среде изменяется только код системы (функционал), а данные являются общими для тестовой среды и для основной среды. Работая на тестовой среде, Вы продолжаете влиять на работу клиники так же как и при работе на основной среде.

## Переход на тестовую среду

Для перехода на тестовую среду, к адресу системы нужно добавить порт. В Вашем случае, адрес системы имеет вид

http://xxx.xxx.xxx/

Для перехода на тестовую среду нужно сделать следующий адрес

http://xxx.xxx.xxx.8081/

## Обработка ошибок

В случае работы на тестовой среде, могут возникать ошибки при работе. Боятся их не нужно. При возникновении нужно отправить отчет об ошибке специалистам MGERM и переключится на основную среду для продолжения работы.

Формирование отчета об ошибке Первым делом - сделайте скриншот. Для этого на клавиатуре нажмите кнопку PrtSc

| Esc        |    |   | F1 | F2  | 2 | F3 | F | 4      |    | F5 | 1 | F6 | F7 |    | F8 |   |    | F9  |   | F10       | F11   | F12  |    | Prt Scr | icroll<br>.ock | Pause<br>Break |             |        |          |       |
|------------|----|---|----|-----|---|----|---|--------|----|----|---|----|----|----|----|---|----|-----|---|-----------|-------|------|----|---------|----------------|----------------|-------------|--------|----------|-------|
| ~          | !  |   | @  | #   | ł | \$ | 9 | %<br>c | î  | 1  | 6 | 1  |    | (  | 1  | ) | 1  | -   | T | +         | Backs | pace |    | Insert  | Home           | Page<br>Up     | Num<br>Lock | r      | *        | ľ     |
|            | 14 | 9 | 2  | W   | E | 4  | R | T      | 10 | Y  | 1 | U  | 1  | 19 | 0  |   | P  | 1   | Ċ | - }       | ľ     | 1    |    | Delete  | End            | Page<br>Down   | 7           | 8      | 9        | +     |
| aps<br>ock | _  | 7 | 4  | S   | Ţ | D  | F | Î      | G  | H  |   | J  | Ĩ  | ĸ  | L  | - | 1: |     | " | Ĩ         | Enter |      | i  |         |                |                | 4           | 5      | 6        | 1     |
|            |    | 1 |    |     |   |    |   |        |    |    |   |    |    |    |    |   | 1  |     | 1 |           | •     |      | J. |         |                |                | +           |        | <b>→</b> |       |
| shire<br>A |    |   | Z  |     | X | 1  | - | V      | 1  | 8  | N |    | М  | T  | <  | 2 | •  | 1   |   | Shin<br>순 |       |      |    |         | t              |                | 1           | 2<br>↓ | 3        | Enter |
| Crti       |    |   | ľ  | A/t |   | ŕ  |   |        | _  |    |   | _  |    |    |    |   |    | Alt |   | 1         | C     | tri  | 1  | +       | Ļ              | -              | 0<br>Ins    |        | Der      | 1     |

Откройте Вашу почтовую программу и напишите письмо на адрес, указанный в левом меню Вашей программы

В письме укажите тему "[Ошибка при тестировании] [<Ваше подразделение>]" и после пробела кратко опишите проблему.

Например:

[Ошибка при тестировании] [МО Алтуфьево]Странные символы при печати.

Далее в тексте письма укажите, что Вы делали до возникновения ошибки.

Если проблема возникла при работе с пациентом, обязательно укажите номер амбулаторной карты или истории болезни пациента с годом заполнения.

Например:

Провел прием пациента АК 567/20. Заполнил протокол услуги «Прием врача-терапевта первичный». Заблокировал. Нажал на печать и на экране отобразились странные символы.

После этого прикрепите скриншот к письму. Обычно достаточно нажать комбинацию клавиш Ctrl + V

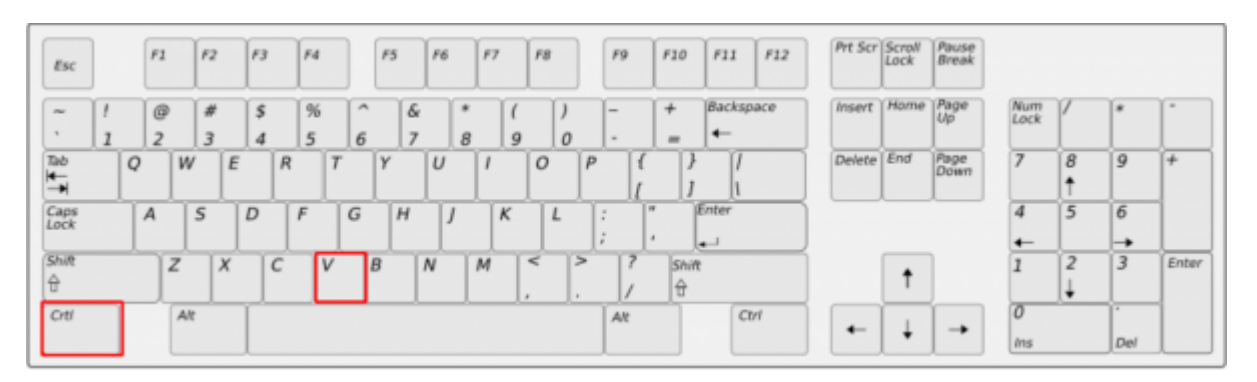

Кнопки нужно нажать последовательно. Сперва нажимается кнопка <u>Ctrl</u> и не отпуская ее нажимается кнопка <u>V</u>. После этого кнопки можно отпустить

Далее переключитесь на основную среду и продолжите работу на ней до того момента, пока к Вам на почту не придет письмо с информацией по исправлению работы.

From: http://mgdemo.ru:5555/ - **M//C Mgerm** 

Permanent link: http://mgdemo.ru:5555/doku.php?id=faq:devserver

Last update: 01-10-2024 11:42

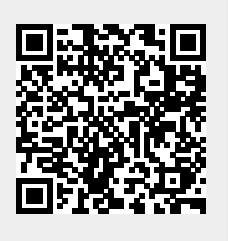